## BACKGROUND/CONTEXT

This document provides instructions for verifying a contact in OSC's Online Services Contact Management System. For additional information about the Contact Management process, see the 2024 Office of Operations' Fall Conference <u>video on this topic</u>. Additional information can also be found in the <u>Guide to Financial Operations</u>, as well as on the <u>Contact Update for State Agencies</u> page.

## PROCEDURE

1.) Log in to <u>https://onlineservices.osc.state.ny.us/</u> and enter your credentials. If you forgot your credentials, click I forgot my User ID and/or I forgot my Password to recover your credentials.

| ine Services |                    |                                                                                            |
|--------------|--------------------|--------------------------------------------------------------------------------------------|
|              | Online Services    |                                                                                            |
|              | Login<br>User ID * | Help Topics  • Need an account ? Enroll Not                                                |
|              | Password *         | I forgot my User ID     I forgot my Password     Learn more about our Online     Services. |

2.) From the Dashboard, click Office of Operations Contact Management System (OOOCMS).

| Online Services |                                                                                                    |                             |  |  |  |  |  |
|-----------------|----------------------------------------------------------------------------------------------------|-----------------------------|--|--|--|--|--|
| VIEW            | Welcome to Online Services                                                                                             |                             |  |  |  |  |  |
| Dashboard       |                                                                                                    |                             |  |  |  |  |  |
| Announcements   | Online Services Applications                                                                                           | Announcements               |  |  |  |  |  |
| User Profile    | You are currently subscribed to the following applications:  C Office of Operations Contact Management System (OOOCMS) | No announcements to report. |  |  |  |  |  |

3.) Under Contacts in the left side menu, click Contact Search. The search can be narrowed down by typing any combination of the contact's first and last name, email, title, organizational role, publication, status, department ID, and agency code in the Filtered Search Section.

| BUSINESS UNIT<br>Demo Business Unit 1<br>(ZZZ01) | Contact Search                 |                                               |            |                  |                                |                          |        |                                                                                               |                 |        |                        |
|--------------------------------------------------|--------------------------------|-----------------------------------------------|------------|------------------|--------------------------------|--------------------------|--------|-----------------------------------------------------------------------------------------------|-----------------|--------|------------------------|
|                                                  | Filtered Search                |                                               |            |                  |                                |                          |        |                                                                                               |                 |        |                        |
|                                                  | Last Name Fire                 |                                               |            | First Name Email |                                | Email                    | mail   |                                                                                               | Title           |        |                        |
| Contact Search                                   |                                |                                               |            |                  |                                |                          |        |                                                                                               |                 |        |                        |
| New Contact                                      | Organizational Role            |                                               |            |                  | Publication                    |                          |        | Status                                                                                        |                 |        |                        |
|                                                  | Nothing selected Department Id |                                               |            | ·                | Nothing selected   Agency Code |                          | Active |                                                                                               | •               |        |                        |
|                                                  |                                |                                               |            |                  |                                |                          |        |                                                                                               |                 |        |                        |
|                                                  |                                |                                               |            |                  |                                |                          |        |                                                                                               |                 |        |                        |
|                                                  | O Clear Filter(s)              | New Contact                                   |            |                  |                                |                          |        |                                                                                               |                 |        |                        |
|                                                  |                                |                                               |            |                  |                                |                          |        |                                                                                               |                 |        |                        |
|                                                  | 0                              | Agencies                                      | First Name | Last Nar         | 10 -                           | Email                    |        | Organizational Role                                                                           | s               | Status | Record Verified        |
|                                                  | View                           | 78789 - Payroll Salary                        | Matthew    | Adams            |                                | madams@zzz01.ny.gov      |        | Payrol Officer<br>Payrol Executive Management<br>Payrol Earnings - Salary Calco               | lations         | Active | 11/01/2024 09:21:49 AM |
|                                                  | U View                         | 78784 - Payroll Lag<br>78785 - Payroll Lag    | Deonte     | Banks            |                                | dbanks@zzz01.ny.gov      |        | State Agency - Fiscal Officer<br>State Agency - Head of Agency                                |                 | Active | 10/30/2024 03:15:07 PM |
|                                                  | U View                         | 78785 - Payroll Hourly                        | Daniel     | Bellinger        |                                | dbellinger@zzz01.ny.gov  |        | State Agency - Fleet Card Adm<br>State Agency - Internal Auditor                              | inistrator      | Active | 10/30/2024 03:14:37 PM |
|                                                  | 🗆 💣 View                       | 78789 - Payrol Salary                         | Joseph     | Davis            |                                | jsmith@zzz01.ny.gov      |        | Payroll Officer                                                                               |                 | Active | 11/08/2024 03:06:27 PM |
|                                                  | View                           | 78785 - Payroll Lag<br>78787 - Payroll Hourly | Sabrina    | lonescu          |                                | sionescu@zzz01.ny.gov    |        | Payroll (T Coordinator<br>Payroll Chart of Accounts Liais<br>Payroll Online (NYSPO) Coord     | on<br>Inator    | Active | 10/30/2024 03:18:07 PM |
|                                                  | U View                         | 78789 - Payroll Salary                        | Jeffrey    | Sterman          |                                | jsterman@zzz01.ny.gov    |        | State Agency - Audit Liaison<br>State Agency - Internal Auditor                               |                 | Active | 10/31/2024 11:15:56 AM |
|                                                  | U View                         | 78788 - Payroll Salary                        | Kayla      | Thornton         |                                | kthornton@zzz01.ny.gov   |        | State Agency - Internal Auditor<br>State Agency - Internal Control                            | Officer         | Active | 10/30/2024 03:22:41 PM |
|                                                  | U View                         | 78785 - Payroll Lag<br>78788 - Payroll Salary | Courtney   | Vandersi         | iot                            | cvandersloot@zzz01.ny.go | v      | Payroll Agency Security Coord<br>Payroll Online (NYSPO) Coord<br>Payroll Executive Management | nator<br>inator | Active | 10/30/2024 03:19:55 PM |
|                                                  | CD Inactiv                     | vate 📔 🏝 Verity                               |            |                  |                                |                          |        |                                                                                               |                 |        |                        |

- 4.) Verify the following conditions:
  - a) All employees are still with the organization. Any employee who has left the organization will need to be inactivated, either by clicking the checkbox in the left-hand column and clicking the inactivate button at the bottom of the page, or clicking View to go to their Contact View page and clicking the inactivate button at the bottom. Any new employee will need to be added to the system, which can be done by clicking New Contact on the left-hand side and following the instructions.
  - b) All Organizational Roles are up to date. If one or more of the roles an employee has is different than what is listed, go to their Contact View page and click Manage Roles to make the changes.
  - c) The agency information is the same. If this has changed, go to their Contact View page and click Manage Codes to make the changes.
  - d) The employee's name, email information, title, and phone number are still accurate. Go to the Contact View page and click the Edit button to make these changes, if necessary.
  - e) The address is the same. If any addresses need to be added or updated, click the Edit button under the Address Information tab.
  - f) Publications is an optional category, but if the employee wants to receive or stop receiving reports or other types of publications from OSC, the applicable change can be made in Contact View by clicking Manage Publications.

5.) When all of the information is accurate, verify the employee. Employees can be verified in the system either by clicking the checkbox in the left-hand column and clicking the Verify button at the bottom of the page, or by clicking View to go to their Contact View page and clicking the Verify button at the bottom.

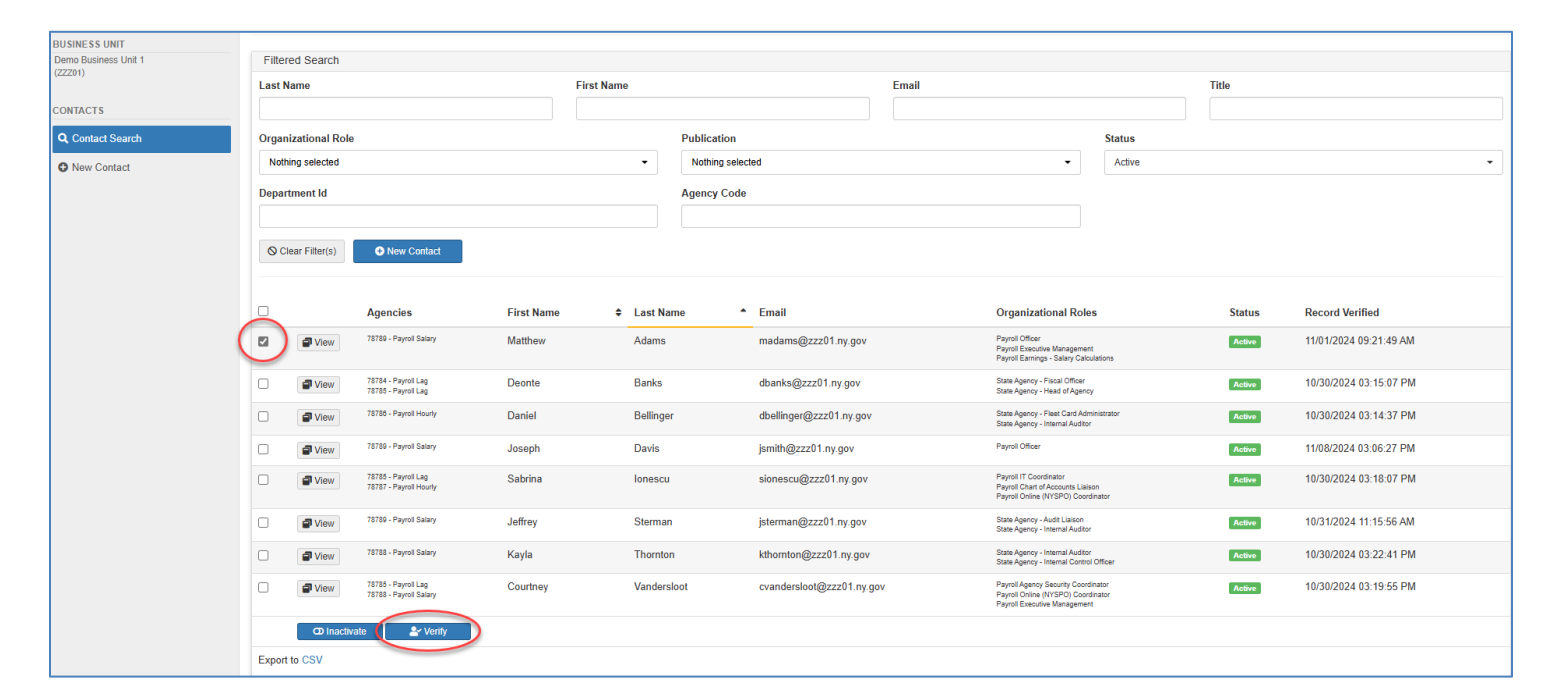

|                      | Contact View          |                        |                                        |                         |  |  |  |
|----------------------|-----------------------|------------------------|----------------------------------------|-------------------------|--|--|--|
| Demo Rusiness Unit 1 | Matthew Adams         |                        |                                        |                         |  |  |  |
| (ZZZ01)              |                       |                        |                                        |                         |  |  |  |
|                      |                       |                        |                                        |                         |  |  |  |
| CONTACTS             | Information La Addres | s information          |                                        |                         |  |  |  |
|                      |                       |                        |                                        |                         |  |  |  |
| Q Contact Search     | Record                |                        | ZZZ01 - Demo Business Unit 1           |                         |  |  |  |
| O New Contact        | Close Marrie          | Manka                  | Agonov                                 | Department              |  |  |  |
| • How oblight        | First Name            | Matthew                | Agency                                 | Department              |  |  |  |
|                      | Middle Initial        |                        | 78789 - Payroll Salary                 | 8989898 - Albany Office |  |  |  |
| MATTHEW ADAMS        |                       |                        |                                        |                         |  |  |  |
| Contact View         | Last Name             | Adams                  |                                        |                         |  |  |  |
|                      | Suffix                |                        | Manage Codes                           |                         |  |  |  |
|                      |                       |                        |                                        |                         |  |  |  |
|                      | Title                 | Payroll Officer        | Overseland and Dates                   |                         |  |  |  |
|                      |                       |                        | Organizational Roles                   |                         |  |  |  |
|                      |                       |                        | Payroll Officer                        |                         |  |  |  |
|                      | Work Phone            | 518-111-1313           | Paural Eventhic Management             |                         |  |  |  |
|                      | Cell Phone            |                        | Paylon Execute Management              |                         |  |  |  |
|                      |                       |                        | Payroll Earnings - Salary Calculations |                         |  |  |  |
|                      | Fax                   |                        |                                        |                         |  |  |  |
|                      | Email                 | madams@zzz01.nv.gov    |                                        |                         |  |  |  |
|                      |                       | 0 ,3                   | Manage Roles                           |                         |  |  |  |
|                      |                       |                        |                                        |                         |  |  |  |
|                      | Status                | Active                 | Dublications                           |                         |  |  |  |
|                      |                       |                        | Publications                           |                         |  |  |  |
|                      |                       |                        | Payroll Bulletins - All Agencies       |                         |  |  |  |
|                      | Created Date          | 10/30/2024 03:10:53 PM | Payroll Lleare Group (PLIG)            |                         |  |  |  |
|                      | Last Medified Date    | 11/04/2024 00:21:40 AM |                                        |                         |  |  |  |
|                      | Last woomed Date      | 11/01/2024 03:21:49 AM |                                        |                         |  |  |  |
|                      | Record Verified       | 11/01/2024 09:21:49 AM |                                        |                         |  |  |  |
|                      |                       |                        | % Manage Publications                  |                         |  |  |  |
|                      | ld                    | 2497                   |                                        |                         |  |  |  |
|                      |                       |                        |                                        |                         |  |  |  |
|                      |                       |                        |                                        |                         |  |  |  |
|                      | 🕼 Edit 🔍 🕹 Ve         | rify O Inactivate      |                                        |                         |  |  |  |
|                      |                       |                        | 1                                      |                         |  |  |  |